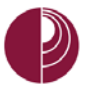

## HOW TO CREATE AND MANAGE CATEGORIES

**IMPORTANT:** You can use Categories to help manage the columns in the Grade Center. Categories can be used when creating Calculated Columns to perform operations on all Grade Columns in a Category.

When you create an assignment in the Assignment tool, you have the option to specify a category for that assignment such as a Test, Quiz, Assignment, Discussion Board, etc. (There are default Categories: Assignment, Blog, Discussion, Safe Assignment, Journal, Self and Peer, Survey, and Test. These cannot be removed or edited.) You can also create your own categories in the Grade Center and specify a category. For example, you can create categories in Quiz, Homework, Final, and Final Project and use these as a basis for a Weighted Total column that takes each of these weights into account.

## TIP: SETTING UP CATEGORIES AS YOU SETUP THE COURSE WILL MAKE MANAGING YOUR GRADE CENTER MUCH EASIER AT GRADING TIME.

## CREATE A NEW CATEGORY

 At the Full Grade Center menu bar, select Manage and then Categories.

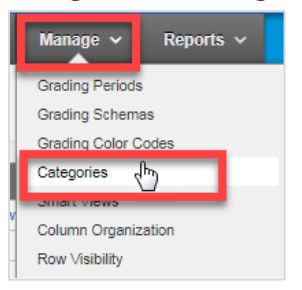

2. Click Create Category.

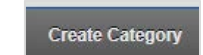

- 3. Give the category a new name (For example, Quiz, Assignments, Reading, etc.) and Description (optional).
- 4. Click **Submit** to see the new Category listed.

|    | Сгеа | te Category      |             |                                                                                                    |
|----|------|------------------|-------------|----------------------------------------------------------------------------------------------------|
| a  |      | Delete           |             |                                                                                                    |
|    |      | <u>Title</u>     | Description | Columns                                                                                                    |
|    |      | Assignment       |             | Question of the Day #1,Let's Take a Walk,Let's Take a Walk,Question of the Rye Symbols,Project - Tyrannical 21st Government |
|    |      | Blog             |             |                                                                                                    |
|    |      | Discussion       |             |                                                                                                    |
| ١. |      | Journal          |             |                                                                                                    |
|    | •    | Quiz 💟           |             |                                                                                                    |
| Ľ  |      | Self and<br>Peer | _           |                                                                                                    |
|    |      | Survey           |             |                                                                                                    |
|    |      | Test             |             | Week 1 Quiz,Week 2 quiz,Week 5 quiz,Week 6 quiz,Week 8 quiz                                                                 |
|    | L.>  | Delete           |             |                                                                                                    |

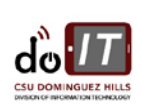

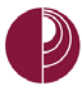

## MODIFY/EDIT A CATEGORY

1. At the Full Grade Center menu bar, select Manage and then Categories.

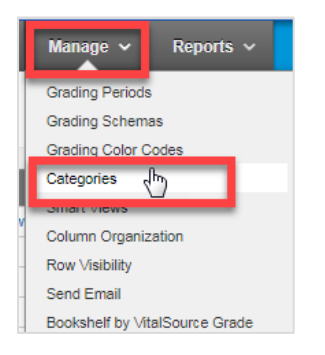

2. Select the **Category** you want to modify, by clicking on the drop down menu.

|      | Creat         | te Category      |             |                  |                                     |                                        |                                          |             |   |
|------|---------------|------------------|-------------|------------------|-------------------------------------|----------------------------------------|------------------------------------------|-------------|---|
| a la | $\rightarrow$ | Delete           |             |                  |                                     |                                        |                                          |             |   |
|      |               | <u>Title</u>     | Description | Colum            | ns                                  |                                        |                                          |             |   |
|      |               | Assignment       |             | Questi<br>the Ry | on of the Day #1<br>e Symbols,Proje | ,Let's Take a Wa<br>ct - Tyrannical 21 | ilk,Let's Take a Walk,<br>1st Government | Question of |   |
|      |               | Blog             |             |                  |                                     |                                        |                                          |             |   |
|      |               | Discussion       |             |                  |                                     |                                        |                                          |             |   |
|      |               | Journal          | _           |                  | Quiz                                |                                        |                                          |             |   |
| I    | ۲             | Quiz 💟           |             | -                | [                                   |                                        |                                          |             | ( |
| 1    |               | Self and<br>Peer | _           |                  | Self a                              | Edit                                   |                                          |             |   |
|      |               | Survey           |             |                  |                                     | Delete                                 |                                          |             |   |
|      |               | Test             |             |                  | Surve                               | 2 51010                                | Edit                                     |             | _ |
|      | $\downarrow$  | Delete           |             | -                |                                     |                                        |                                          |             | - |

PLEASE NOTE: YOU CAN ONLY EDIT/DELETE USER-CREATE CATEGORIES THAT YOU HAVE CREATED. YOU CANNOT MODIFY ANY OF THE DEFAULT CATEGORIES.

IMPORTANT: You can only delete a category if there are no Grade Center columns tied to that category. If a Grade Center column is tied to a category, you will need to modify the Grade Center column first (assigning that column to a different category, for example), before you can delete the category.

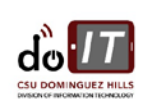